# بسم الله الرحمن الرحيم

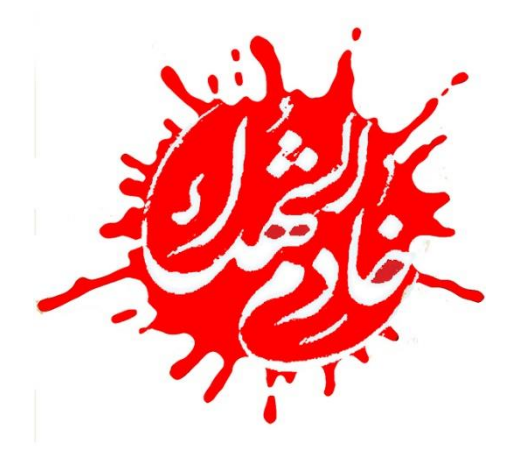

آموزش تكميل فرم ثبت نام خادمين افتخارى

## www.Khademin.koolebar.ir

کمیته مرکزی خادمین شهدا

آذرماه ۱۳۹۸

آدرس کانال کمیته مرکزی خادمین شهدا در پیام رسان ایتا:

https://eitaa.com/khademinekoolebar

و پيام رسان سروش:

https://sapp.ir/khademinekolebar

همچنین در صورت بروز مشکل و یا داشتن سوال در مورد ثبت نام فقط به آی دی shahidanekhodaiy110@ در سروش و یا ایتا پیام دهید و از تماس گرفتن با شماره های کمیته های استانی و یا کمیته مرکزی خودداری فرمایید.

## تذكر ابتدايي:

جهت سهولت در کار حتما از مرورگر فایر فاکس "Mozilla Firefox" استفاده نمایید

\*برای دریافت این نرم افزار جهت نصب بر روی گوشی همراه خود می توانید به بازار مراجعه نموده و آن را دانلود نموده و نصب نمایید و سپس وارد سایت شوید.

\* برای وارد نمودن اعداد در تمامی صفحات کیبورد گوشی را لاتین نموده و اعداد را انگلیسی وارد نمایید.

\*در تمامی صفحات تکمیل اطلاعاتی که کنار آنها ستاره قرمز می باشد الزامی است و مابقی اطلاعات غیر الزامی می باشد.

شما در زمان باز بودن سایت جهت ثبت نام داوطلبین جدید؛ پس از مراجعه به سایت khademin.koolebar.ir و کلیک بر روی گزینه ثبت نام به صفحه ذیل که پیش ثبت نام می باشد منتقل می گردید.

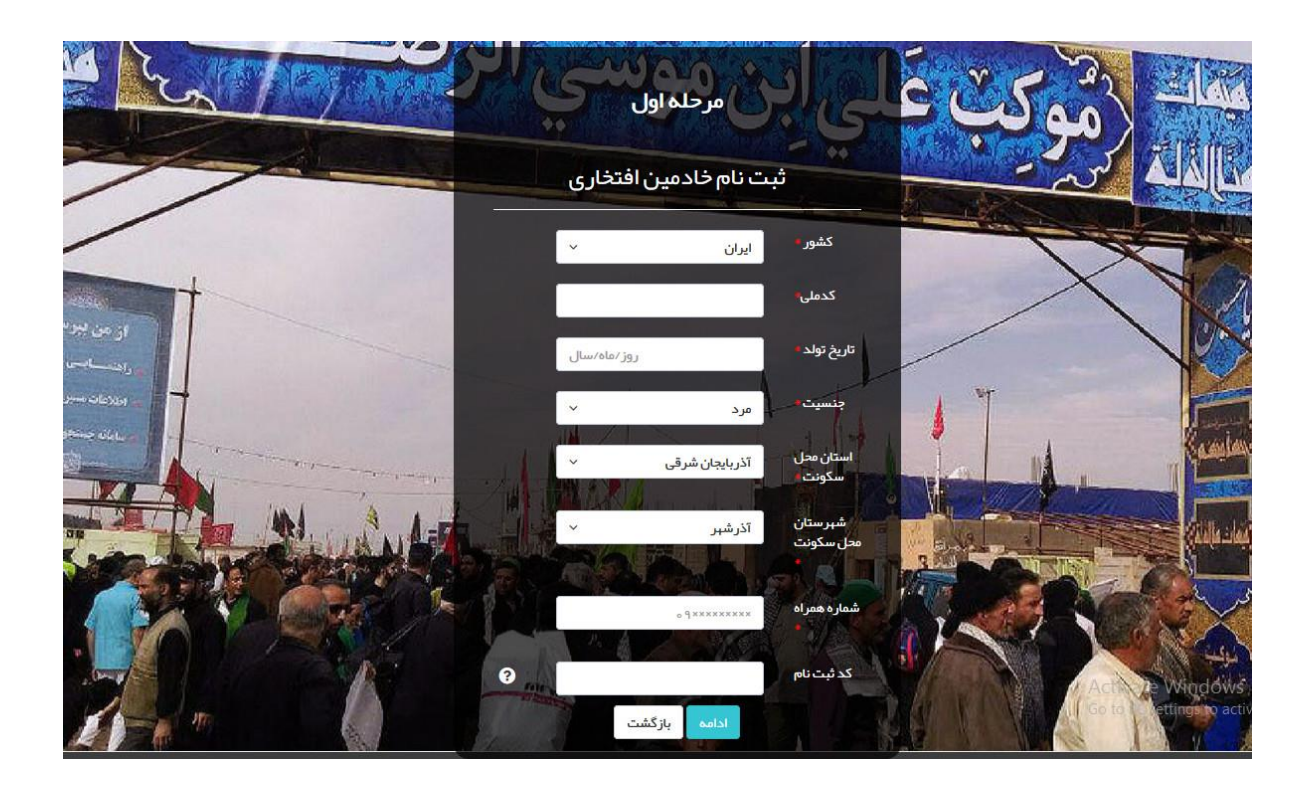

## الف) كشور:

ابتدا کشور را انتخاب نموده و اگر از اتباع می باشید کشور خود را انتخاب نموده و در مرحله بعد کد گذرنامه خود را وارد می نمایید

## ب) كدملى:

در این قسمت کدملی خود را وارد می نمایید؛ در صورتی که کد ملی به صورت صحیح وارد نشده باشد سیستم به صورت اتوماتیک ارور عدم صحت کد ملی را اعلام می نماید و در صورتی که شما قبلا در سایت ثبت نام نموده باشید سیستم پیام **" کدملی با مقدار در حال حاضر گرفتهشده است**." را به شما نشان می دهد که شما باید دکمه بازگشت را بزنید و از قسمت ورود وارد صفحه شخصیتان بشوید

#### ج) تاريخ تولد:

برای وارد نمودن تاریخ تولد باید ابتدا سال تولد را به صورت چهاررقمی و کامل وارد نموده و سپس ممیز را زده و ماه تولد خود را به صورت دو رقمی و کامل و پس از درج مجدد ممیز را زده و روز تولد خود را به صورت دو رقمی و کامل وارد نمایید.

به طور مثال : ۱۳۹۸/۰۸/۰۸

**د)جنسیت:** در این قسمت جنسیت خود را از فایل کشویی انتخاب نموده و وارد می نمایید

#### ذ) استان محل سکونت:

در این قسمت استان محل پرونده خود را انتخاب می نمایید.

به طور مثال اگر محل سکونت شما در استان تهران می باشد و برای تحصیل در استان خراسان رضوی مستقر هستید هر کدام که برای گزینش و اعزام راحت هستید را می توانید انتخاب نمایید و در صورت انتخاب هر استان توسط کمیته همان استان جهت مصاحبه و ادامه برنامه ها فراخوان خواهید شد

## ر) شهرستان محل سکونت:

پس از انتخاب استان در این قسمت شهرستان محل پرونده خود را نیز انتخاب می نمایید

### ز) شماره همراه:

در این قسمت شما باید شماره موبایل خود را وارد نمایید.

برای هر داوطلبی یک شماره ثبت می گردد و در صورت اعلام شماره تکراری سیستم ارور تکراری بودن شماره را خواهد داد

> و) کد ثبت نام: برای ثبت نام کد ثبت نام نیاز نیست. کد ثبت نام ویژه مجموعه های خاص می باشد. به طور مثال دانشجویان گرامی باید کد ۱۲۹۷۰ را وارد نمایند.

پس از تکمیل فرم پیش ثبت نام و کلیک کردن بر روی گزینه ادامه در صورت بسته بودن ثبت نام به این صفحه منتقل می شوید.

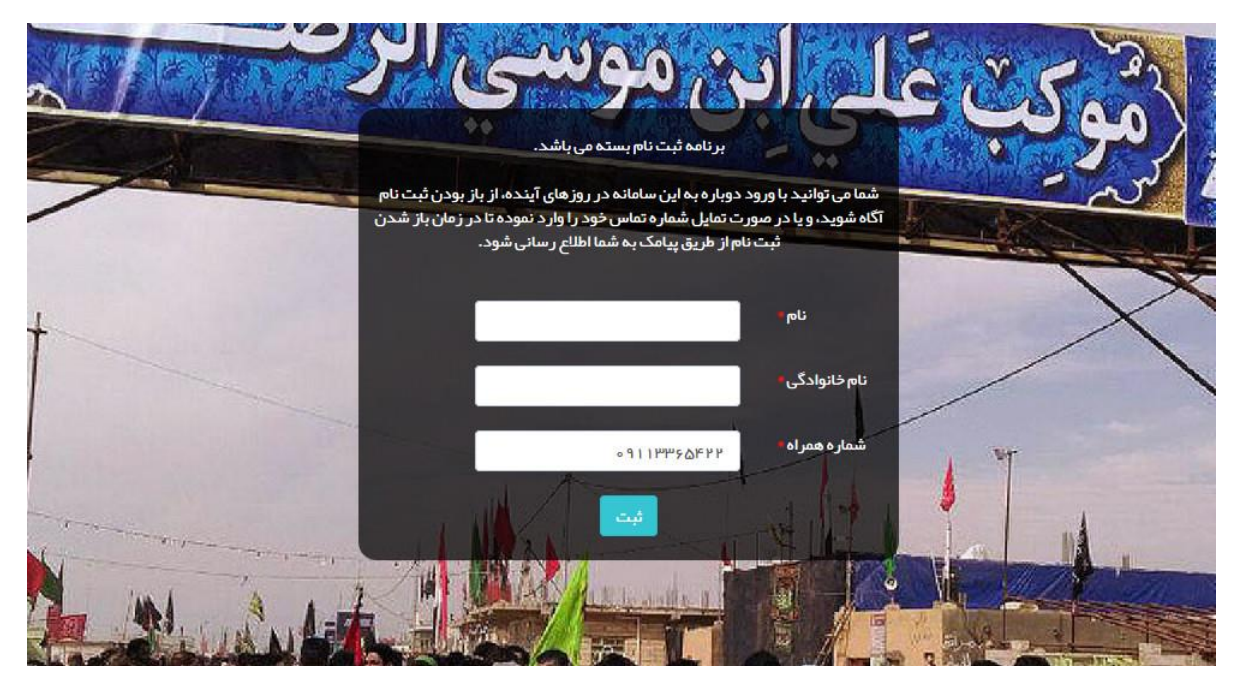

شما در این قسمت اطلاعات مورد نیاز را وارد می نمایید تا در زمان باز بودن ثبت نام از طریق پیامک جهت تکمیل نمودن اطلاعات به شما اطلاع رسانی شود.

ضمنا تکمیل این قسمت به معنای ثبت نام نمی باشد.

|                                                                                                    |                                                                                                    |                                                                                                    |                                                                                                    | .ى                                                                                                    | 🕸 ثبت نام خادمین افتخار                                          |
|----------------------------------------------------------------------------------------------------|----------------------------------------------------------------------------------------------------|----------------------------------------------------------------------------------------------------|----------------------------------------------------------------------------------------------------|----------------------------------------------------------------------------------------------------|------------------------------------------------------------------|
| ۰،میز کار                                                                                                    | ۵.فراخوان مصاحبه                                                                                                    | ۴.در انتظار فراخوان                                                                                             | ۳.اطلاعات تکمیلی                                                                                                    | ۲.اطلاعات اولیه                                                                                                    | ۱. پیش ثبت نام                                                   |
| پس از تأیید در گزینش<br>پرونده شما فعال می شو،<br>وارد میز کار شده و برای<br>حضور در برنامه مورد نظ<br>در خواست دهید. | برای حضور در مساحیه، در<br>تاریخ یاد شده به نشانی<br>اعلام شده براحیه فریایید.<br>عدم حضور در مساحیه<br>پرونده شما را را کد خواهد<br>کرد. | لطفاً منتقر انجام مماحيه<br>حضوري باشيد. زمان و<br>مكان مماحيه اطلاع<br>همين سامانه به اطلاع شما<br>خواهد رسيد. | موارد خواسته شده را با<br>دقت پر کنید، از برخی<br>موارد ، در مورت نیاز برای<br>بازیابی رمز عبور استفاده<br>خواهید کرد. | پس از پر کردن با دقت<br>موارد زیر، حتما با نامکاربری<br>و رمز عبور فرد.<br>سامانه شوید و ثبت نام خود<br>را ادامه دهید. نامکاربری، | موارد خواسته شده را پر<br>کنید.                                  |
|                                                                                                    |                                                                                                    |                                                                                                    |                                                                                                    | حت اطلاعات به عهده شما خواهد بود.                                                                                                 | توجه: عواقب ناشی از عدم ص                                        |
|                                                                                                    |                                                                                                    | * pili                                                                                                    |                                                                                                    |                                                                                                    | كدملى                                                            |
|                                                                                                    |                                                                                                    | ئام پدر •                                                                                                    |                                                                                                    |                                                                                                    | نام خانوادگی •                                                   |
|                                                                                                    | ىن                                                                                                    | جنسيت                                                                                                    | ~                                                                                                    | انتخاب مورد                                                                                                    | محل مندور •                                                      |
|                                                                                                    |                                                                                                    | شماره همراه +                                                                                                   |                                                                                                    |                                                                                                    | تاريخ تولد                                                       |
|                                                                                                    | ايران                                                                                                    | کشور                                                                                                    |                                                                                                    |                                                                                                    | شماره همراه پیام ر سان<br>ها                                     |
|                                                                                                    | آذرشبر                                                                                                    | شہر ستان محل سکونت                                                                                              |                                                                                                    | آذربایجان شرقی                                                                                                    | استان محل سکونت                                                  |
|                                                                                                    |                                                                                                    | آدرس محل سکونت •                                                                                                | ~                                                                                                    | آذرشبر                                                                                                    | شہر محل سکونت •                                                  |
| tz.                                                                                                    |                                                                                                    |                                                                                                    |                                                                                                    |                                                                                                    |                                                                  |
|                                                                                                    |                                                                                                    | كدپستى                                                                                                    |                                                                                                    | ©∏ ×××××××                                                                                                    | شماره ثابت                                                       |
|                                                                                                    |                                                                                                    | آدرس اضطراری 🔸                                                                                                  |                                                                                                    | ¢₿1×××××××                                                                                                    | تلفن اضطراری •                                                   |
| In.                                                                                                    |                                                                                                    | ايميل                                                                                                    |                                                                                                    |                                                                                                    | کد ثبت نام                                                       |
|                                                                                                    |                                                                                                    | گذرواژه : شامل حداقل ۶ کار اکتر                                                                                 |                                                                                                    |                                                                                                    | گذرواژه •                                                        |
|                                                                                                    | اد                                                                                                    | ترکیبی از حروف بزرگ،کوچک و اعد                                                                                  |                                                                                                    |                                                                                                    |                                                                  |
|                                                                                                    | لخار است. ،                                                                                                    | وع در روند گزینش و پذیر ش شما تأثیر گ                                                                           | های غیر معمولی خودداری فر مایید. این موض<br>نیت خذر مگردد                                                              | ر جیماً زمینه سفید، قرار داده و از بارگذاری عکس ه<br>دو اگر چش می آنام در اگلی گند جا فایل سی از ش                                | ، لطفا عکس سه در چبار تمام رخ ت<br>تحصف بیسانا افغافه کردند فارا |
|                                                                                                    |                                                                                                    |                                                                                                    | بت دير دردد.                                                                                                    | عمد مید مروح چود را میت مید و مین پس از                                                                                           | توجع پس را المحد دردن دین.<br>تصویر خادم                         |
|                                                                                                    |                                                                                                    | لود 🔋 🖬 حذف 🗖                                                                                                   | ىغايل                                                                                                    | + اشافه کردن                                                                                                    |                                                                  |
|                                                                                                    |                                                                                                    |                                                                                                    |                                                                                                    |                                                                                                    |                                                                  |
|                                                                                                    |                                                                                                    |                                                                                                    |                                                                                                    |                                                                                                    | دانلود فرم معرف                                                  |
|                                                                                                    |                                                                                                    |                                                                                                    | بت، دخیرہ گردد.                                                                                                    | نتما کلید شروع اپلود را کلیک کنید تا فایل پس از ت                                                                                 | توجه : پس از اضافه کردن فایل، «<br>قرم معرف                      |
| برم پر شده را همراه خود داشته باش                                                                                     | را بارگذاری کنید. در زمان دعوت به مصاحبه، ف                                                                                               | و چاپ کرده و پس از پر کردن، تصویر آن                                                                            | ه الزامی است. بر ای این منظور فرم را دانلود                                                                            | م توسط معرّف شما و بارگذاری تصویر آن در ساماند<br>م                                                                               | پر کردن این فر                                                   |

6

در بالای صفحه مراحل و سیر مسیری که باید طی نمایید نشان داده می شود.

در این صفحه شما باید اطلاعات فردی مورد نیاز را تکمیل نمایید.

دسترسی داشته باشید.

\*تکمیل اطلاعاتی که کنار آنها ستاره قرمز می باشد الزامی است و مابقی اطلاعات غیر الزامی می باشد. \*حتما اطلاعاتی را که در این صفحه درج می نمایید در مکانی یادداشت نمایید تا در صورت نیاز به آن

اطلاعاتی که شما در صفحه پیش ثبت نام درج کرده اید به صورت اتوماتیک به این صفحه منتقل می شود و ویرایش آنها غیر فعال می باشد.

همچنین در وارد نمودن اطلاعات فردی دقت لازم را مبذول فرمایید چراکه اطلاعات درج شده توسط شما بعد از ثبت غیر قابل ویرایش می باشند.

پس از تکمیل <mark>نام؛ نام خانوادگی؛</mark> نام پدر؛ محل صدور شناسنامه؛ شهر محل سکونت؛ شما باید آدرس دقیق محل سکونت خود را تکمیل نمایید و از وارد کردن آدرس ناقص خودداری فرمایید.

تکمیل نمودن تلفن ثابت؛ کدپستی و ایمیل غیر ضروری می باشد و در صورت عدم تکمیل سیستم اخطار نخواهد داد.

در قسمت تلفن اضطراری شما باید یک شماره یازده رقمی تلفن ثابت به همراه پیش شماره آن را درج نمایید. به طور مثال ۲۵۳۶۶۷۱۴۰۴

پس از تکمیل شماره اضطراری باید یک آدرس دقیق و کامل هم در قسمت آدرس اضطراری درج نمایید( در این قسمت می توانید آدرس محل سکونت خود را مجدد درج نمایید)

#### گذرواژه(رمزعبور):

پس از تکمیل این قسمت ها باید یک گذرواژه و یا رمز عبور برای خود انتخاب نمایید.

رمز انتخابی شما باید حداقل ۶ کاراکتر باشد که در آن یک حرف لاتین بزرگ و یک حرف لاتین کوجک قرار داده شود و می تواند مابقی آن از اعداد باشد که این اعداد می تواند ۴رقم آخر کدملی خودتان و یا شماره همراه خودتان و یا هر عدد دیگری باشد

به طور مثال : A1122a " از قراردادن این مثال به عنوان رمز عبور خودداری نمایید "

پس از تکمیل این قسمت ها بر روی دکمه ادامه کلیک می نمایید.

#### تذكر:

\*ثبت نام شما در این قسمت هنوز تکمیل نشده است و باید با ورود مجدد به صفحه شخصی خود اطلاعات تکمیلی خود را وارد نموده و تایید نمایید.

به دلیل انتخاب رمز عبور سیستم اتوماتیک شما را از صفحه شخصیتان خارج نموده و به صفحه ورود منتقل می نماید.

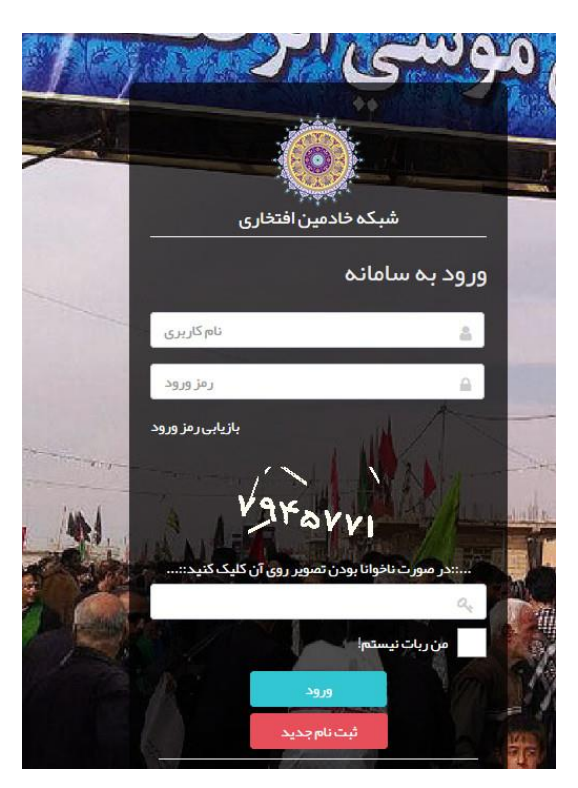

از اینجا به بعد نام کاربری شما کدملی شما می باشد و رمزی که انتخاب نموده اید رمز عبورتان پس از تکمیل این دو قسمت و وارد نمودن کد امنیتی ذکر شده در محل آن و زدن تیک من ربات نیستم! و سپس کلیک بر روی گزینه ورود شما مجدد وارد صفحه شخصی خود می شوید.

|                                                                                                    |                                                                                                    |                                                                                                    |                                                                                                    | ہ خادمین افتخاری                | ساماء 📃          |                            |  |
|----------------------------------------------------------------------------------------------------|----------------------------------------------------------------------------------------------------|----------------------------------------------------------------------------------------------------|----------------------------------------------------------------------------------------------------|---------------------------------|------------------|----------------------------|--|
|                                                                                                    |                                                                                                    | ، تکمیلی                                                                                                    | میی / اطلاعات تکمیلی / ثبت اطلاعات                                                                                                    | داشبورد 🕧 اطلاعات فردی و تخص    | ¢                | مايم 🕸                     |  |
|                                                                                                    |                                                                                                    |                                                                                                    |                                                                                                    | 🕸 ثبت اطلاعات تکمیلی            | و تخصصی 🗧        | 🔹 اطلاعات قردو             |  |
| ۵.فراڅوان مصاحبه ۶.میز کار                                                                                                    | ۶،۶۰ انتظار فراخوان                                                                                               | ۲۰.۱۳ اطلاعات تکمیلی                                                                                                 | ۲ .اطلاعات اولیہ                                                                                                    | ۱. پیش ثبت نام                  | دی<br>میلی       | اطلاعات ف<br>اطلاعات ت     |  |
| برای حضور در مماجه در پس از تأیید در کرینش<br>اتریخ بند شده شانی<br>انتاز می باید شده به شانی<br>انتاز محمد مراجعه از میلید<br>عدم حضور در مماجیه<br>پروند شما دار از که<br>بروند شما را با در<br>بروند مشار از که<br>بروند شما را با در<br>بروند مشار از که<br>بروند مشار از که<br>بروند مشار که<br>بروند مشار از که<br>بروند مشار از که<br>بروند مشار از که<br>بروند مشار از که<br>بروند مشار از که<br>بروند مشار که<br>بروند مشار از که<br>بروند مشار از که<br>بروند مشار مشار از که<br>بروند مشار از که<br>بروند مشار از که<br>بروند مشار از که<br>بروند مشار از که<br>بروند مشار از که<br>بروند مشار از که<br>بروند مشار مشار از که<br>بروند مشار از که<br>بروند مشار از که<br>برو مشار از که<br>برو مشار از که<br>برو مشار از که<br>برو مشار از که<br>بر م | لطفاً منتقر انجام مصاحبه<br>حضوری باشید. زمان و<br>مکان مماحبه از طریق<br>همین سامانه به اطلاع شما<br>خواهد رسید. | موارد خواسته شده را با<br>دقت پر کنید. از برخی<br>موارد، درمورت نیاز برای<br>بازیایی رمز عبور استفاده<br>خواهید کرد. | پس از پر گردن با دقت<br>موارد زیر، حقا با نامگریری<br>و رمز عبور خود وارد<br>سامله شوید و ثبت نام خود<br>را ادامه دهید. تامگزیری،<br>کدملی شماست. | موارد خواسته شده را پر<br>کنید. | ر معرف<br>پسلامت | ی دانلود فر<br>خ دانلود فر |  |
|                                                                                                    |                                                                                                    | ود.                                                                                                    | بحت اطلاعات به عهده شما خواهد بر                                                                                                    | توجه: عواقب ناشی از عدم م       |                  |                            |  |
|                                                                                                    |                                                                                                    | ~                                                                                                    | نتخاب مورد                                                                                                    | شغل*                            |                  |                            |  |
| انتخاب مورد 🗸 🗸                                                                                                    | ر شته تحصیلی                                                                                                    | *                                                                                                    | نتخاب مورد                                                                                                    | مدرک تحصیلی                     |                  |                            |  |
|                                                                                                    |                                                                                                    |                                                                                                    | متاهل 🔵 مجرد                                                                                                    | وضعيت تاهل *                    |                  |                            |  |
|                                                                                                    |                                                                                                    | ~                                                                                                    | مالم                                                                                                    | وضعیت جسمانی •                  |                  |                            |  |
|                                                                                                    |                                                                                                    |                                                                                                    | دارم 🔹 ندارم                                                                                                    | سايقه حضور در<br>چيهه *         |                  |                            |  |
|                                                                                                    |                                                                                                    |                                                                                                    | دارم 💿 تدارم                                                                                                    | سابقہ خادمی*                    |                  |                            |  |
|                                                                                                    |                                                                                                    | ~                                                                                                    | نتخاب مور د                                                                                                    | گروه خونی                       |                  |                            |  |
|                                                                                                    |                                                                                                    |                                                                                                    | دارم 💿 تدارم                                                                                                    | بیماری خاص •                    |                  |                            |  |
|                                                                                                    | اندازه شلوار •                                                                                                    |                                                                                                    | 1 mar. 167                                                                                                    | اندازه پيراهن •                 |                  |                            |  |
| المحب مورد<br>و                                                                                                    | شماره حساب باتکی                                                                                                  |                                                                                                    | ننځاب فور د.<br>تفاد مد. د                                                                                                    | اندازه کفش•                     |                  |                            |  |
| انتخاب مورد                                                                                                    | عذوان مهارت                                                                                                    |                                                                                                    | ب میرد<br>نتخاب مورد                                                                                                    | دسته بندی میارت                 |                  |                            |  |
|                                                                                                    |                                                                                                    | ایا .بس از ثبت. ذخیر مگر دد.                                                                                         | حتماً کلید شد وع آبلود را کلیک کنید تا ف                                                                                                    | توجه: بسراز اضافه کردن فایل     |                  |                            |  |
| نلود و پر کرده. تمنویر آن را در سامانه بارگذاری نموده و امنل آن را به                                                                                                    | . ، بنابراین در صورت نیاز قرم را دا                                                                               | مادیه حضوری از شما خواسته شود                                                                                        | رم الزامی نیست. مگر اینکه در هنگام م                                                                                                    | فرم سلامت<br>پر کردن این ف      |                  |                            |  |
|                                                                                                    |                                                                                                    |                                                                                                    | به تحویل دهید.                                                                                                    | مسئول ممناح                     |                  |                            |  |

## الف) شغل

## ب) وضعيت تاهل:

در این قسمت شما وضعیت تاهل خود را انتخاب می نمایید

#### ج) وضعيت جسماني:

در این قسمت وضعیت جسمانی خود را اعلام می نمایید

#### د)سابقه حضور در جبهه:

در صورتی که سابقه حضور در جبهه را دارید اطلاعات مورد نیاز این قسمت را تکمیل نموده و در صورت عدم داشتن سابقه تیک گزینه ندارم را می زنید.

#### ذ) سابقه خادمی

در صورتی که قبلا توسط کروه های مختلف به خادمی راهیان نور اعزام شده اید در این قسمت سابقه خود را درج می نمایید.

### ر)بیماری خاص:

در این قسمت اگر دارای بیماری خاصی هستید اعلام نموده و در صورت نداشتن بیماری خاص تیک گزینه ندارم را می زنید.

اندازه پیراهن؛ شلوار و کفش خود را انتخاب نموده و پس از آن مهارت های خود را انتخاب می نمایید.

| دسته بندی میارت                                                                                                    |                                                                                                    | عنوان مبارت                                                                                                    | عنوان مبارت                               |                                                                                                    |                           |                                     |
|----------------------------------------------------------------------------------------------------|----------------------------------------------------------------------------------------------------|----------------------------------------------------------------------------------------------------|-------------------------------------------|----------------------------------------------------------------------------------------------------|---------------------------|-------------------------------------|
|                                                                                                    | فرهنگی عمومی رسانه ای                                                                                                    |                                                                                                    | سوال مهارت                                | انتخاب مور د                                                                                            | ×                         |                                     |
|                                                                                                    | انتخاب همه انتخاب هیچ کد                                                                                                    |                                                                                                    |                                           |                                                                                                    |                           |                                     |
| <b>چە . پىل ار اغادە دردن دار</b><br>فىچسالەت                                                                          | فرهنگی                                                                                                    | بت، دمیره دردد.                                                                                                    |                                           |                                                                                                    |                           |                                     |
| یر کردن ای <sup>22</sup>                                                                                               | عمومى                                                                                                    | 🖋<br>بری از شما خواسته شود. بنابر این در صورت نیاز فرم را ۱                                                                        | ن در صورت نیاز فرم را ،                   | انلود و پر کرده، تصویر آن ا                                                                             | ا در سامانه بارگذاری نم   | وده و اصل آن را به                  |
| مسئول مم                                                                                                    | رسانه ای                                                                                                    |                                                                                                    |                                           |                                                                                                    |                           |                                     |
|                                                                                                    | 🕇 اضافه کردن فایل  🛈                                                                                                    | وع آپلود 🛛 🖉 لغو آپلود 📄 حذف 🖵                                                                                                    | ف 🖵                                       |                                                                                                    |                           |                                     |
|                                                                                                    |                                                                                                    |                                                                                                    |                                           |                                                                                                    |                           |                                     |
| ں از انتخاب مہار                                                                                                    | هارت باید عنوان مهارت                                                                                                    | ا انتخاب نمایید                                                                                                    |                                           |                                                                                                    |                           |                                     |
| ں از انتخاب مہار                                                                                                    | هارت باید عنوان مهارت                                                                                                    | ا انتخاب نمایید                                                                                                    |                                           |                                                                                                    |                           |                                     |
| ں از انتخاب مہار<br>دستہبندیمبارت                                                                                      | هارت باید عنوان مهارت<br><sub>فرهنگی عمومی رساندای</sub>                                                                                                    | ا انتخاب نمایید<br>موان مبارت                                                                                                    | عنوان مبارت                               | آرایشگری آشپزی                                                                                          | v                         |                                     |
| ی از انتخاب مهار<br>دستهبندیمبارت                                                                                      | هارت باید عنوان مهارت<br>فرهنگی عمومی رسانهای                                                                                                    | انتخاب نمایید<br>عنوان مبارت                                                                                                    | عنوان مبارت                               | آرایشگری آشپزی                                                                                          | ~                         |                                     |
| ی از انتخاب مهار<br>دسته بندی مبارت<br>وجه: پس از اضافه کردن فایل.                                                     | هارت باید عنوان مهارت<br>فرهنگی عمومی رسانه ای<br>یل. حتماً کلید شروع آباود را کلیک کنید تا فای                                                                                      | ا انتخاب نمایید<br>موان مبارت<br>س از ثبت، ذفیره گردد.                                                                             | عنوان مبارت                               | آرایشگری آشپزی<br>انتخاب همه                                                                            | ×<br>انتخاب هيچ كدام      |                                     |
| ی از انتخاب مهار<br>دسته بندی مبارت<br>وجه : پس از اضافه کردن فایل.<br>فر مسلامت                                       | هارت باید عنوان مهارت<br>فرهنگی عمومی رسانهای<br>یل. حتماکلید شروع آپلود را کلیک کلید تا فار                                                                                         | ا انتخاب نمایید<br>بساز ثبته ذفیره گردد.                                                                                           | عنوان مبارت                               | آرایشگری، آشپزی<br>انتخاب همه<br>آرایشگری                                                               | √<br>انتخابھیچ کدام       |                                     |
| س از انتخاب مهار<br>دسته بندی مبارت<br>نوجه : پس از اضافه کردن فایل.<br>فرم سلامت<br>مسادر میار می                     | هارت باید عنوان مهارت<br>فرهنگی عمومی رسانه ای<br>یل. ح <mark>تما کلید شروع آپلود را کلیک کنید</mark> تا فار<br>بین فرم الزامی نیست. مگر اینکه در هنگام مع                           | ا انتخاب نمایید<br>ب عنوان مبارت<br>ب از ثبته ذخیره گردد.<br>به حضوری از شما خواسته شود. بنابر این در صورت نیاز فرم را             | عنوان مبارت<br>ن در مورت نیاز فرم را      | آرایشگری آشپزی<br>انتخاب همه<br>آرایشگری<br>آشپزی                                                       | ب<br>انتخاب هیچ کدام      | ،<br>، و اصل آن را به               |
| ی از انتخاب مهار<br>دسته بندی مبارت ف<br>وجه : پس از اضافه کردن فایل.•<br>فرم سلامت<br>پر کردن این ف                   | هارت باید عنوان مهارت<br>فرهنگی عمومی رسانه ای<br>یل، <b>متما کلید شروع آپلود را کلیک کنید</b> تا فار<br>ین فرم الزامی نیست. مگر اینکه در هنگام مم<br>ساحبه تحویل دهید.              | ا انتخاب نمایید<br>بس از ثبت، ذفیره گردد.<br>به حضوری از شما خواسته شود. بنابراین در مورت نیاز فرم را                              | عنوان مبارت<br>ن در صورت نیاز فرم را      | آرایشگری، آشپزی<br>انتخاب همه<br>آرایشگری<br>آمارگیری<br>آهنگری .                                       | ∨<br>انتخاب ھيچ كدام      | ،<br>، ہو اصل آن را بھ              |
| ی از انتخاب مهار<br>دسته بندی مبارت<br>نوجه : پس از اضافه کردن فایل.<br>فرم سلامت<br>پر کردن این فر<br>مسئول مماحر     | هارت باید عنوان مهارت<br>فرهنگی عمومی رسانه ای<br>یل، متماکلید شروع آپلود را کلیک کنید تا فار<br>ین فرم الزامی نیست. مگر اینکه در هنگام مم<br>ساحبه تحویل دهید.<br>اشافه کردن فایل ۞ | ا انتخاب نمایید<br>به عنوان مبارت<br>به حضوری از شما خواسته شود. بنابر این در صورت نیاز فرم را<br>روع آپلود (افعا آپلود) آر حذف ا  | عنوان مبارت<br>ن در مورت نیاز فرم را<br>ف | آرایشگری آشپزی<br>انتغاب همه<br>آرایشگری<br>آمارگیری<br>آهنگری<br>آهنگسازی                              | ۷<br>انتخاب هیچ کدام<br>س | ,<br>، و اصل آن را به               |
| ی از انتخاب مهار<br>دسته بندی مبارت ف<br>نوجه : پس از اضافه کردن فایل. ب<br>فرم سلامت<br>پر کردن این فر<br>مسئول مماحم | هارت باید عنوان مهارت<br>فرهنگی عمومی رسانه ای<br>یل، حتماکلید شروع آپلود را کلیک کنید تا فار<br>ین فرم الزامی نیست. مگر اینکه در هنگام عم<br>ساحبه تحویل دهید.                      | ا انتخاب نمایید<br>بس از ثبته ذخیره گردد.<br>به حضوری از شما خواسته شود. بنابراین در صورت نیاز فرم را<br>وع آپلود آنهو آپلود آ حذف | عنوان مہارت<br>ن در مورت نیاز فرم را<br>ف | آرایشگری، آشپزی<br>انتخاب همه<br>آرایشگری<br>آمارگیری<br>آهنگری<br>آهنگسازی<br>اداری و مالی             | ∨<br>انتخاب فیچ کدام      | ، ہو اصل آن را بہ                   |
| ی از انتخاب مهار<br>دسته بندی مبارت ف<br>نوجه: پس از اضافه کردن فایل.<br>فرم سلامت<br>پر کردن این فر<br>مسئول مصاحب    | هارت باید عنوان مهارت<br>فرهنگی عمومی رسانه ای<br>یل، حتما کلید شروع آپلود را کلیک کنید تا فاب<br>ین فرم الزامی نیست. مگر اینکه در هنگام مم<br>ساحبه تحویل دهید.                     | ا انتخاب نمایید<br>ب عنوان مبارت<br>به حضوری از شما خواسته شود. بنابر این در صورت نیاز فر مر ا<br>وع آبلود گافوآبلود آحذف          | عنوان مبارت<br>ن در مورت نیاز فرم را<br>ف | آرایشگری آشپزی<br>انتغاب همه<br>آرایشگری<br>آمارگیری<br>آهنگری<br>آهنگسازی<br>امداری و مالی<br>امدادگری | ∨<br>انتخاب هیچ کدام      | م<br>هو اصل آن را به<br>امه باز گشت |

در صورت عدم انتخاب مهارت شما پس از کلیک بر روی دکمه ادامه به صفحه زمان فراخوان منتقل می شوید و در صورت انتخاب مهارت به صفحه زیر منتقل می شوید

| <                                                    | داشپورد / اطلابات فردی و تخصصی / اطلابات تکمیلی / ثبت اطلابات تکمیلی                           |         |              |
|------------------------------------------------------|------------------------------------------------------------------------------------------------|---------|--------------|
| ۔<br>للاغات قردی و تتمیمیں 🔹 🖣                       | و ثبت اطلاعات تکمیلی                                                                           |         |              |
| اطلاعات قردی<br>اطلاعات تکمیلی<br>4ـ دانلود فرم معرف | توجه: عواقب ناشی از عدم محت اطلعات به عبده شما فواهد بود.<br>از ایشکری                         |         |              |
| ف دانلود فرم سلامت                                   | سوال: مرزان آشنایی شما با این مبارت در چه سقعی است؟                                            | v puly  |              |
|                                                      | سوال: منتصری از سوایق و فعالیت های خود را در این عرصه بیان نمایید.                             | يتسغ    |              |
|                                                      | سوال: اگر دوره آموزشی فریوه به این میترت گذرانده اید بینی نمایید.                              | 5       |              |
|                                                      | سوال، در میورث داشتن ایکانات، توییز ات و لوازم بورد نیاز این میارث، آنیا را نام بیرید.<br>سوال | ياسخ    |              |
|                                                      | اشېزى                                                                                          | 16      |              |
|                                                      | سوال: میزان آشنایی شما با این مبارت در چه سطحی است؟                                            | y puly  | *            |
|                                                      | سوال: «خصری از سوایق و فعالیت های خود را در این عرصه بیان نمایید.                              | - Eurly |              |
|                                                      | سوال: اگر خورهٔ آموزشی مربوه به این میارت گذرانده اید بیان نمایید.                             | j       |              |
|                                                      |                                                                                                | 16.     | ندېرو بارگشت |
|                                                      | سوال الأردورة أموز فى مروقا به اين مايار ، گذرانده ايد ريان تعليم .<br>سوال ا                  | 2       |              |

در این صفحه شما اطلاعات تکمیلی مهارت اعلامی خود را وارد نموده و بر روی گزینه ادامه کلیک می نمایید. پس از تایید به صفحه زمان فراخوان منتقل می شوید که شماره کمیته استان و کمیته مرکزی در این صفحه منتشر می گردد.(مثل تصویر زیر)

|                                                                                                    | نمایه<br>اطلاعات فر دی و تخصصی                                              | 8 | ۱. پیش ثبت نام                                                                                                    | ۴.اطلاعات اولیہ                                                                                                    | ۳.اطلاعات تکمیلی                                                                                                    | ۴.در انتظار فراخوان                                                                                                    | امروز : سه شنبه ۱۹ 📾<br>۵. فر اخوان مصاحبه                                                                                                | ا آذر ۱۳۹۸ ساعت ۱۱:۳۷<br>۶.میز کار                                                                                        |
|----------------------------------------------------------------------------------------------------|-----------------------------------------------------------------------------|---|----------------------------------------------------------------------------------------------------|----------------------------------------------------------------------------------------------------|----------------------------------------------------------------------------------------------------|----------------------------------------------------------------------------------------------------|----------------------------------------------------------------------------------------------------|----------------------------------------------------------------------------------------------------|
| داوطلب عزیز، ثبت نام شما در انجام شده و در دست بررسی می باشد. لغا منتظر قرانوان مماحبه حضوری باشید که زمان و مکان آن از طریق همین سامانه به اطلع<br>شما خواهد رسید.اگر تالیخ ۲۰۶۰ / ۱۳۹۱ با شما تماس گرفته نشد با از طریق همین سامانه به معاجبه حضوری باشید که زمان و مکان آن از طریق همین سامانه به اطلع<br>توجه کنید که تایید در گزینش به معای مختور در برنامه نفواهد بود نشما باید پس از تایید. وارد سامانه شده و در برنامه مورد نظر خود. در اور حسین حضور دهید.<br>شما می توانید با نام کاربری اکه همان که هلی شماست او رفز عبور خود برای شرکت در برنامه های مختلف خادمین افتخاری، در طول سال، وارد این سامانه شده و در خواست حضور دهید.<br>موسسه :<br>نام : کمیته مرکزی خادمین افتخاری – شماره تماس : ۲ - ۲ / ۲ و ۱۳۶۶ – آدرس :<br>کمیته مرکزی خادمین افتخاری – شماره تماس : ۲ - ۲ / ۲ و ۲۵۶۶ – آدرس : | اطلاعات فردی<br>اطلاعات تکمیلی<br>لے دانلود فرم معرف<br>لے دانلود فرم سلامت |   | موارد خواسته شده را پر<br>کنید.                                                                                                    | پس از پر کردن با دقت<br>موارد زیر، حتماً با نامکاربری<br>و رمز عبور خود، وارد<br>سامله شوید و ایت تام خود<br>را ادامه دهید، نامکاربری،<br>کدملی شماست.                                               | موارد خواسته شده را با<br>دقت پر کنید. از برخی<br>موارد در مورث نیاز برای<br>بازیابی رمز عبور استفاده<br>خواهید کرد.      | لطفاً منتظر انجام مصاحبه<br>حضوری باشید. زمان و<br>مکن مماحبه از طریق<br>همین سامانه به اطلاع شما<br>خواهد رسید.                                  | برای حضور در مساحیه، در<br>تاریخ یاد شده به نشانی<br>اعلام شده مراجعه فرمایید.<br>محمو حضور در مساحیه<br>پرونده شما را راکد خواهد<br>کرد. | پس از تأیید در گزینش.<br>پرونده شما فعال می شود.<br>وارد میز کار شده و برای<br>حضور در برنامه مورد نظر.<br>در فواست دهید. |
| شما می توانید با نام کاربری (که همان کد ملی شماست) و رمز عبور خود برای شرکت در برنامه های مختلف خادمین افتخاری، در طول سال، وارد این سامانه شده و درخواست حضور دهید.<br>موسسه :<br>کمیته مرکزی خادمین افتخاری – شماره تماس : ۲۰ ۲۹ ۶۷ ۶۷ ۹ – آدرس :<br>کمیته مرکزی خادمین افتخاری – شماره تماس : ۲۰ ۲۹ ۶۷ و ۱۵۲ ۹ – آدرس :                                                                                                    |                                                                             |   | داوطلب عزیز، ثبت نام شما در                                                                                                    | انجام شده و <mark>در دست</mark>                                                                                                    | برر سی می باشد. لطفاً منتظر قرافوان ه                                                                                     | <mark>میاجبه حضور</mark> ی باشید که زمان و مکا                                                                                                    | ن آن از طریق همین سامانه به اطلاع                                                                                                    |                                                                                                    |
| کمیته مرکزی خادمین :<br>نام : کمیته مرکزی خادمین افتخاری – شماره تماس : ۴ « ۲ ۱۷ و ۲۵/۶ » – آدرس :                                                                                                    |                                                                             |   | شما خواهد رسید. اگر تا تاریخ ۱۰/۰۴<br>توجه کنید که تأیید در گزینش به معن                                                                                                    | /۱۳۹۸ با شما تماس گرفته نشد، یا از<br>ای حضور در بر نامه <mark>نخواهد بود</mark> :شما ب                                                                                                    | ز طریق همین سامانه به مصاحبه دعوت<br>باید پس از تأیید، وارد سامانه شده و در                                               | نشدید، با شماره ۱۴۵۴ ۷۶۶۵۳۶ ۰ ت<br>بر نامه مورد نظر خود، <mark>در خواست حض</mark>                                                                 | باس بگیرید.<br>ور دهید.                                                                                                    |                                                                                                    |
|                                                                                                    |                                                                             |   | شما خواهد رسید. اگر تا تاریخ ۲۰۸۶ (<br>توجه کنید که تأیید در گزینش به معن<br>شما می توانید با نام گاربری (که همان<br>موسسه :<br>نام : کمیته مرکزی خادمین افتخاری –                              | ۱۳۹۸/ با شما تماس گرفته نشد، یا از<br>ای حضور در برنامه نخو <del>اهد بو</del> د :شما ب<br>کد ملی شماست ) و رمز عبور خود برای<br>شماره تماس : ۴ - ۲۵ ۲۶ ۶۷ ۲۶ ۳ - ۲۵                                  | ز طریق همین سامانه به مصاحبه دعوت<br>پاید پس از تأیید، وارد سامانه شده و در<br>به شرکت در برنامه های مختلف خادمین<br>رس : | نشدید. با شماره ۲۴ م۲ م۲ ۷۶ ۲۵۳۵ م ت<br>برنامه مورد نظر خود. در خواست حض<br>افتخاری، در طول سال، وارد این ساما                                    | باس بگیرید.<br>ور دهید.<br>۵ شده و در خواست حضور دهید.                                                                                    |                                                                                                    |
|                                                                                                    |                                                                             |   | شما خواهد رسید. اگر تالای عزم ۲۰۰۶،<br>شما می توانید با نام کاربری اکه ممان<br>شما می توانید با نام کاربری اکه ممان<br>نام : گمیته مرکزی خادمین افتخاری –<br>تام : کمیته مرکزی خادمین افتخاری – | ۱۳۹۸/ با شما تعامی گرفته شد یا از<br>ای متعود در بریانمه نفواهد بود شما<br>کد مان شماست ( و را ز عرور خود برای<br>شماره تماس : ۲۰ ۲ / ۲۰ ۶ ۲ / ۶ ۳۵/۶ – - آذر<br>شماره تماس : ۲ = ۲ / ۶ ۶ ۷ ۱۴ – آذر | ر طریق مهمین ساغانه به معاصیه دعوت<br>ای پیش از تلیید وارد ساغانه شده و در<br>برس :<br>پرس :                              | تشدید، با شماره ۲۹ ۲۹ به ۲۹ ۲۹ ۲۹<br>برنامه مورد نظر خود، در فواست هم<br>افتخاری، در طول سال، وارد این سامه<br>افتخاری، در طول سال، وارد این سامه | اس بکیرید.<br>ور دهید.<br>۵ شده و در خواست حضور دهید.                                                                                     |                                                                                                    |

از روز تکمیل اطلاعات شما به فاصله ۱۵ روز؛ شما جهت مصاحبه فراخوان خواهید شد که اطلاع رسانی جهت زمان و مکان مصاحبه از طریق همین صفحه خواهد بود و شما پس از مراجعه مجدد به سامانه و صفحه شخصی خود از زمان و مکان مصاحبه مطلع خواهید شد.

تذكرات ويژه:

\*تا زمان مصاحبه شما باید عکس خود را بارگذاری نموده و پس از دریافت فایل معرف از صفحه شخصی خود و تکمیل آن؛ از فرم تکمیل شده معرف عکس گرفته و در قسمت فرم معرف آنرا بارگزاری نموده و اصل آن را در زمان مصاحبه به همراه داشته باشید.

\* تکمیل فرم سلامت نیاز نیست و در زمان مصاحبه اگر به شما اعلام گردید که باید تکمیل نمایید؛ با مراجعه به صفحه شخصی خود آن را دریافت نموده و پس از مراجعه به پزشک اعلامی و تکمیل آن توسط پزشک از فرم تکمیل شده عکس گرفته و آن را بارگزاری نموده و در زمان مراجعه مجدد اصل آن را به مصاحبه گر ارائه می نمایید

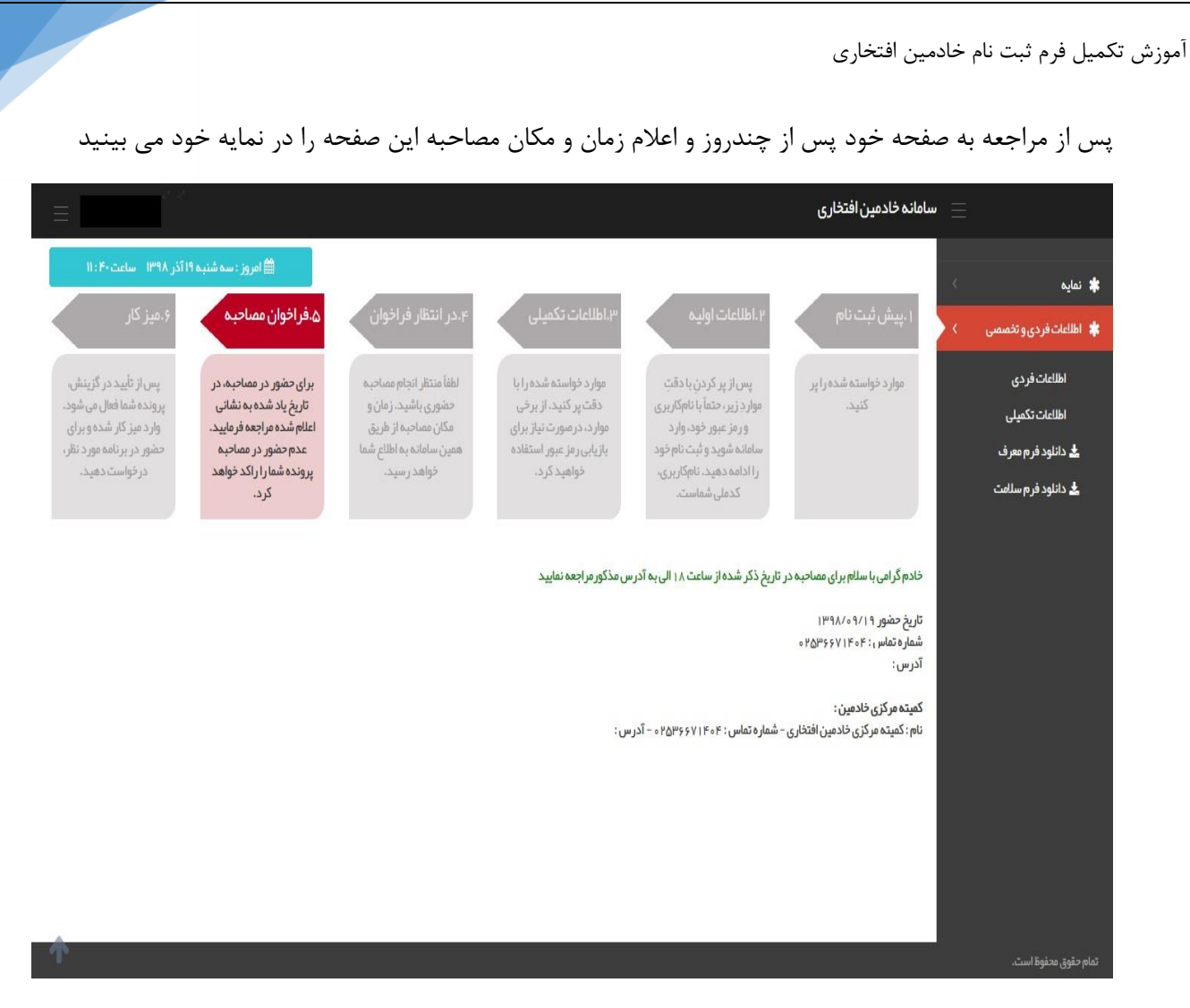

14

پس از اعلام زمان و مکان مصاحبه؛ آدرس محل مصاحبه و تاریخ حضور و زمان آن برای شما منتشر می گردد.

پس از حضور در مصاحبه؛ نتیجه مصاحبه و گزینش توسط کمیته استان در صفحه شخصی شما منتشر می شود که پس از ورود به صفحه خود به این صفحه منتقل می گردید:

|                                                                                                    |                     |                       |                   |                                                             |                                   |                   | نخارى                | مانہ خادمین افت                  | = سا           |                                                     |
|----------------------------------------------------------------------------------------------------|---------------------|-----------------------|-------------------|-------------------------------------------------------------|-----------------------------------|-------------------|----------------------|----------------------------------|----------------|-----------------------------------------------------|
| الله المروز : سه شنبه ۱۱۱۹ در ۱۳۹۸ ساعت ۱۱:۴۱<br>برت تأیید درخواست، اطلاعیه آن را مشاهده خواهید کرد. | یت خود باشید. در صو | د و منتظر تأیید درخوا | :رخواست حضور دهی  | خول زیر اعلام می شود، د                                     | ن. که در طول سال در چ             | ، های مورد نظرتار | ت در برنامه          | شما باید برای شر ک               | ()<br>()<br>() | 🔹 نمایه<br>🗱 اطلاعات فردی و تخصصی                   |
|                                                                                                    | <i>? F</i>          |                       |                   |                                                             |                                   | Ŀ                 | ہ ھای اصلے           | ېرنامه                           |                | اطلاعات فردی<br>اطلاعات تکمیلی<br>ع دانلود فرم معرف |
|                                                                                                    | عمليات              | برگزار کننده          | ≎ تعداد روز       | <ul> <li>تاریخ پایان</li> <li>نتریجهای یافت نشد.</li> </ul> | ⇔ تاريخ شروع                      | 0 برئامہ          | رديف                 |                                  |                | ᆂ دانلود فرم سنامت                                  |
| ومنعیت پرونده :<br>خمان                                                                              |                     |                       |                   |                                                             |                                   |                   |                      |                                  |                |                                                     |
|                                                                                                    | نگونه بر نامه ها    | ست حضور شما در ایا    | تمال تأييد درخوا، | یا موسسہ ھا است. اہ<br>کمتر است)                            | ه های سای <mark>ر</mark> کمیته ها | ی(منظور بر نام    | ه های فرع            | ير نام                           |                |                                                     |
| محل پرونده :<br>کمیته مرکزی خادمین اقتخاری                                                           | 2° F                |                       |                   |                                                             |                                   |                   |                      |                                  |                |                                                     |
| تاريخ تائيد مىلاجيت :                                                                                | عمليات              | برگزار کننده          | \$ تعداد روز      | ¢ تاريخ پايان<br>(اد داد افت(شد                             | ¢ تاريخ شروع                      | \$ برنامه         | رديف                 |                                  |                |                                                     |
| 18472411                                                                                             |                     |                       |                   | Cam Cost Berlin                                             |                                   |                   |                      |                                  |                |                                                     |
|                                                                                                    |                     |                       |                   |                                                             |                                   |                   |                      |                                  |                |                                                     |
|                                                                                                    |                     |                       | اطلاعات تماس      | ۲۵۳۶۶۷۱۴ - آدرس :                                           | ل : - شماره تماس : ۴۰             | افتخاری - مسئوا   | زی خادمین            | تائید کننده :<br>نام : کمیته مرک |                |                                                     |
|                                                                                                    |                     |                       |                   | ۹ ه – آذرس :                                                | ه تماس : ۴ - ۴ ۱ ۶ ۶ ۳۵           | افتخاری - شماره   | ادمین :<br>زی خادمین | کمیته مرکزی خ<br>نام : کمیته مرک |                |                                                     |

که در زمان انتخاب برنامه ها با مراجعه به صفحه خود می توانید برنامه مورد نظر خود را انتخاب نمایید.

آدرس کانال کمیته مرکزی خادمین شهدا در پیام رسان ایتا:

https://eitaa.com/khademinekoolebar

و پیام رسان سروش:

https://sapp.ir/khademinekolebar

همچنین در صورت بروز مشکل و یا داشتن سوال در مورد ثبت نام فقط به آی دی shahidanekhodaiy110@ در سروش و یا ایتا پیام دهید و از تماس گرفتن با شماره های کمیته های استانی و یا کمیته مرکزی خودداری فرمایید.